## LS2PAC Online Catalog My ACCOUNT

IN LS2 PAC, click on the "Log In" button to access your library account.

| Library Home Catalog Only | Denver Seminary Hom | ne Page                            |                              |                          |                      |        |                 | Lo       | og In |
|---------------------------|---------------------|------------------------------------|------------------------------|--------------------------|----------------------|--------|-----------------|----------|-------|
| DENVER SEA                | MINARY              | Carey S. Thon<br>Type here to sear | nas Library<br><sup>ch</sup> |                          |                      | Search | Advanced        |          |       |
|                           |                     | EBooks                             | New Books                    | Books on Library Kindles | Faculty Publications | OVER   | ONE MILLION COP | TES SOLD |       |

Fill in your Library ID (14 digit library card barcode) and PIN or if you previously set up an EZ Login, you may use the EZ Login option. Click Log In

| Library Home Catalog Only Deriver Seminary Hom | Page                                                                  | Log In |  |  |  |  |  |
|------------------------------------------------|-----------------------------------------------------------------------|--------|--|--|--|--|--|
| DENVER SEMINARY                                | rey S. Thomas Library                                                 |        |  |  |  |  |  |
|                                                | Type here t'<br>Log in to your Account × Search Advanced              |        |  |  |  |  |  |
|                                                | Library Card Number or EZ Login Library Card Number or EZ Login tions | _      |  |  |  |  |  |
| A PERCENCIAL & DIFFERENCE CONTRACT, NUMBER     | PIN or EZ Password                                                    |        |  |  |  |  |  |
| JESUS<br>The Miracle Work                      | Log In<br>Forgel your EZ password?                                    |        |  |  |  |  |  |
| Ser 1                                          | THE HUMAN<br>PERSON<br>IN THEOLOGY and<br>PSYCHOLOGY                  |        |  |  |  |  |  |
| GRAHAM <u>H.T.</u> WELFTRE                     | A BIBLICAL ANTHROPOLOGY<br>for the<br>TWENTY-FIRST CENTURY            |        |  |  |  |  |  |

After you are logged in, you are able to access to information about your library account. The default is the Account Summary view. Clicking on the Account tabs, you can toggle between Account Summary, Activity, Saved Lists or Saved Searches views.

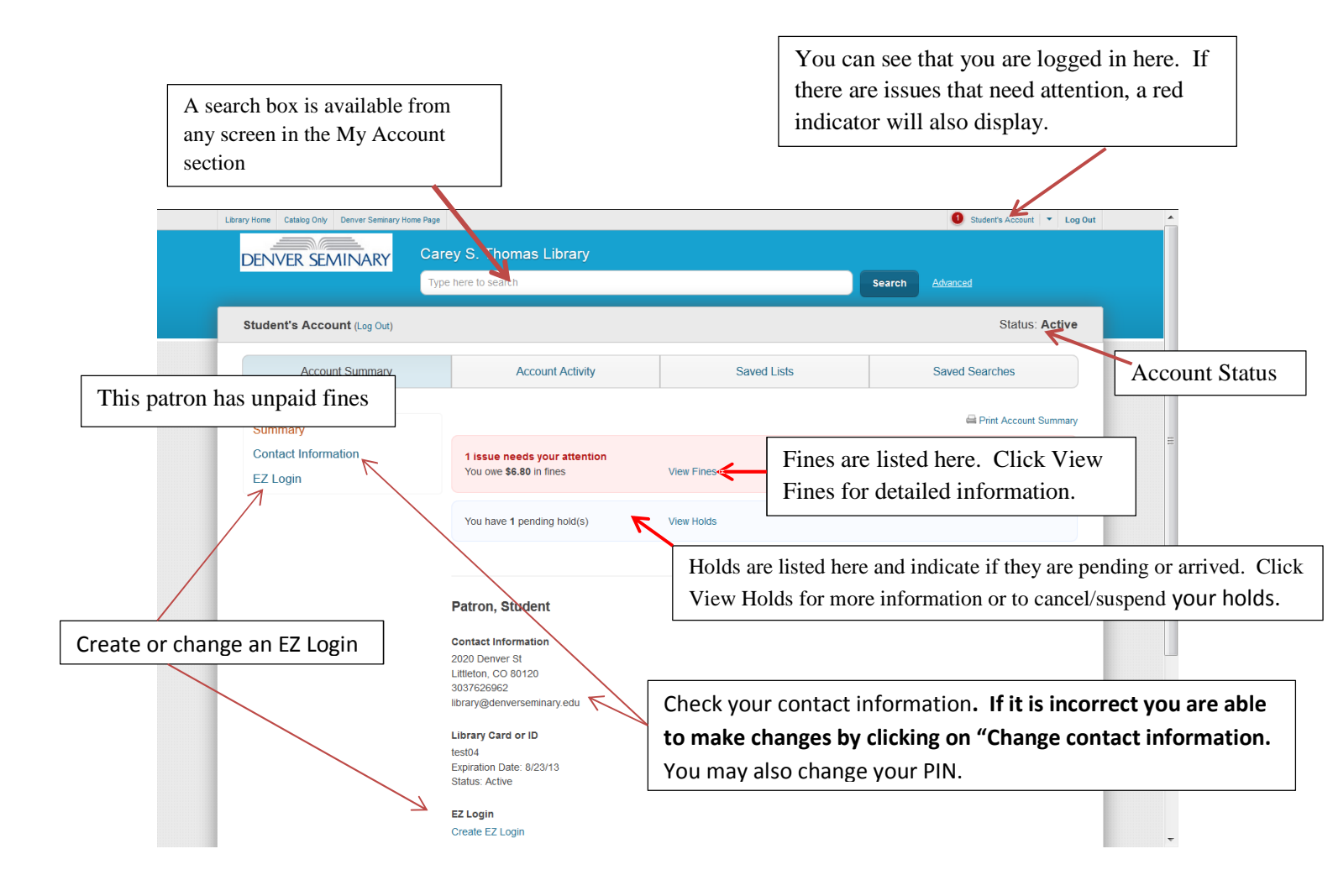

This is the Account Activity view:

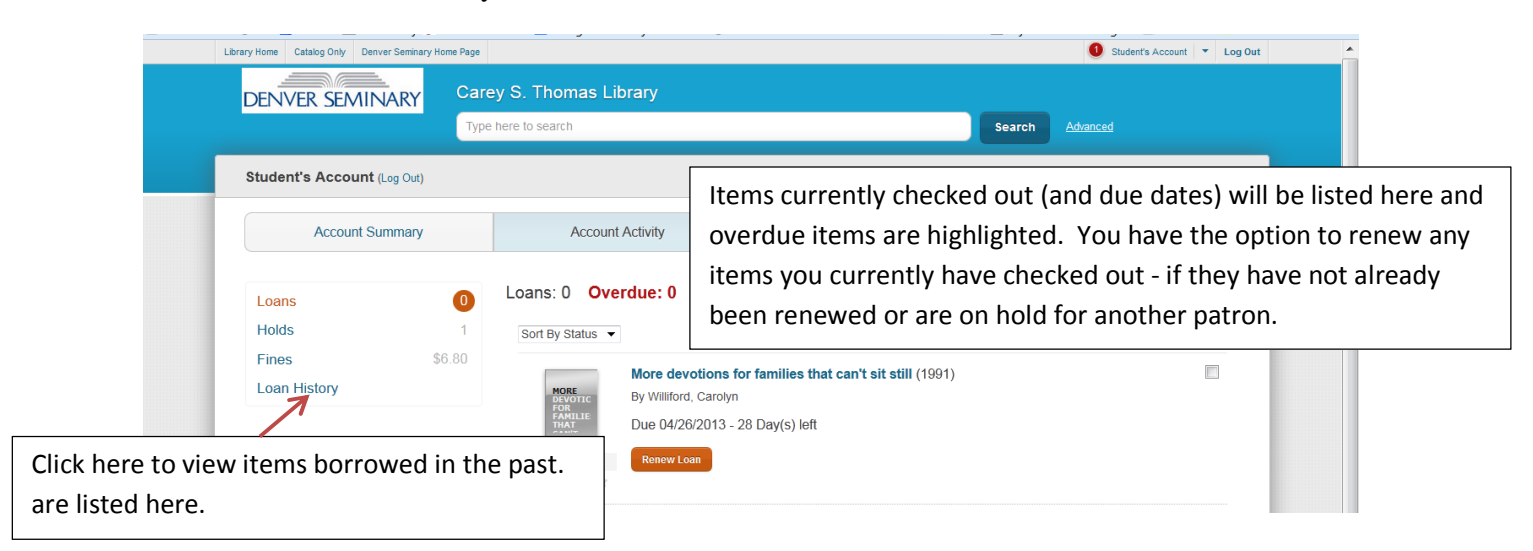

This is the Saved List View. This patron has one saved list – titled 'Bonhoeffer' - containing 4 items. Lists may be deleted or renamed. Clicking on any of the titles in a list will bring up the detailed record. Items may be removed from lists and holds may be placed on items that are checked out. You may share lists by email, print lists, view/print bibliographic information in MLA format, or add a RSS feed to your saved list to get continuous updates.

| DENVER SEMINARY             | Care<br>Type | Carey S. Thomas Library Type here to search Advanced                                                                                        |                                                                                |                                                           |   |  |  |
|-----------------------------|--------------|----------------------------------------------------------------------------------------------------|--------------------------------------------------------------------------------|-----------------------------------------------------------|---|--|--|
| Student's Account (Log Out) |              |                                                                                                    |                                                                                | Status: Active                                            | e |  |  |
| Account Summary             |              | Account Activity                                                                                                    | Saved Lists                                                                    | Saved Searches                                            | ) |  |  |
| Bonhoeffer<br>My List       | 4            | Bonhoeffer (Rename or Delete)<br>Sort By Title<br>Bonhoeffer : past<br>(2010)<br>By Metaxas, Eric.<br>Check Availability<br>Place Mod Remov | View Bibliograph<br>tor, martyr, prophet, spy : a righteous ge<br>ve from List | y   Share This!   Set RSS Link   Print Lis<br>Remove Hold | я |  |  |
|                             |              | Book<br>Book<br>Book<br>Book<br>Book<br>Book<br>Book<br>Book                                                                                | uide for the perplexed (2010)                                                  | D                                                         |   |  |  |

This is the Saved Search view. This patron has only one saved search – titled Bonhoeffer. Searches may be renamed or deleted. Clicking on the title of a saved search will rerun the search in LS2PAC and bring up a list of records that meet the established search criteria. You may sort your searches (if you have more than one) by name, date created, relevance or update. An RSS option allows you to receive automatic updates to your search.

| DEN           | IVER SEMINARY                             | arey S. Thomas Libra | ıry                                                |                        | _                      |                     |                |        |  |
|---------------|-------------------------------------------|----------------------|----------------------------------------------------|------------------------|------------------------|---------------------|----------------|--------|--|
| Stude         | ent's Account (Log Out)                   | lype here to search  |                                                    |                        |                        | Search <u>Advan</u> | status: Active |        |  |
|               | Account Summary                           | Account Act          | Account Activity                                   |                        | Saved Lists            |                     | d Searches     |        |  |
| Sa            | ved Searches (1)                          |                      |                                                    |                        |                        |                     |                |        |  |
| s             | Sort By Name 🔻                            |                      |                                                    |                        |                        |                     | Remove         |        |  |
| E             | Search Name bonhoeffer (Rename or Delete) |                      | Search Crit                                        | e <b>ria</b><br>Deffer | Sorted By<br>Relevance | Date<br>11/21/201   | 11             |        |  |
|               |                                           |                      |                                                    |                        |                        |                     |                |        |  |
|               |                                           | R                    | Rememb                                             | er the "Help           | " link at              | the botto           | om of the an   | y page |  |
|               |                                           |                      | for any questions related to LS2PAC, including "My |                        |                        |                     |                |        |  |
| Read in Españ | lol                                       |                      | Account" information.                              |                        |                        |                     |                |        |  |
| Library Home  | Catalog Only Denver Seminary Home Page    | Help Privacy         |                                                    |                        |                        |                     | TLC Send Feedb | ack    |  |